Microsoft®

Word 2021 Intermediate

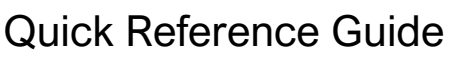

#### Elements of a Table

|                 | Table Selector |                         |          |           |
|-----------------|----------------|-------------------------|----------|-----------|
|                 |                | Column                  |          |           |
| Header Row -    | - Location     | <b>Excursion Length</b> | Packages | Sales     |
|                 | Las Vegas      | 3-day                   | 8        | \$8,000   |
|                 | Paris          | 3-day                   | 2        | \$4,000   |
| Selected Cell — | Beijing        | 3-day                   | 0        | \$0       |
|                 | Las Vegas      | 5-day                   | 6        | \$10,200  |
|                 | Paris          | 5-day                   | 8        | \$27,200  |
|                 | Beijing        | 5-day                   | 4        | \$20,000  |
|                 | Las Vegas      | 7-day                   | 0        | \$0       |
| Row             | Paris          | 7-day                   | 4        | \$20,000  |
| •               | Beijing        | 7-day                   | 6        | \$42,000  |
| Total Row -     |                |                         | 38       | \$131,400 |

Resize Handle

#### Tables

Insert a Table: Click the **Insert** tab, click the **Table** button, and select the number of rows and columns that you want.

Add a Row or Column: Click in a cell next to where you want to add a row or column. Click the Table Tools Layout tab, then click Insert Above A, Insert Below A, Insert Left A, or Insert Right , depending on where you want the row or column to be added.

Delete a Row or Column: Click in a cell in the row or column you want to delete, click the Table Tools Layout tab, click the **Delete**  $\blacksquare$  button, then select **Delete Row**  $\exists$ \* or **Delete Column**  $\checkmark$ .

<u>Manually Resize a Table Row or Column:</u> Click and drag the cell border.

Automatically Resize a Table Row or Column: Click within the table, click the Table Tools Layout tab, click the AutoFit H button, and select an option.

Merge Cells: Select multiple cells that share a border, click the Table Tools **Layout** tab, and click the **Merge Cells** 🗄 button.

Split Cells: Select a cell, click the Table Tools Layout tab, click the Split Cells ⊞ button, enter the number of rows and columns, and then click OK.

Apply a Table Style: Click inside the table, click the Table Tools **Design** tab, and select a style from the Table Styles gallery.

Apply Text Alignment: Select the cell(s), click the Table Tools **Layout** tab, and select an option from the Alignment group.

Add a Border to a Table: Select a table, click the Table Tools **Design** tab, click the **Border Styles** — button list arrow, select a border style, click the **Borders** ⊞ button list arrow, and select a border option.

Add Cell Shading: Select the cell(s), click the **Shading** <sup>A</sup> button list arrow, and select a color.

Split a Table: Click in the row where the second table will start, click the Table Tools Layout tab, and click the Split Table Houton.

#### Navigating a Table

CustomGuide

Free Cheat Sheets

Visit ref.customquide.com

#### Navigating a Table

your logo

| Next cell              | Tab             |
|------------------------|-----------------|
| Previous cell          | Shift + Tab     |
| Next row               | ↓               |
| Previous row           | ↑               |
| First cell in a row    | Alt + Home      |
| Last cell in a row     | Alt + End       |
| First cell in a column | Alt + Page Up   |
| Last cell in a column  | Alt + Page Down |

#### Selecting Cells in a Table

Select a Single Cell: Click in the lower-left corner of a cell, when the cursor changes to an arrow 承; or triple-click a cell; or click the Table Tools Layout tab, click Select ▷, and choose Select Cell.

Select a Row: Click to the left of the table row (just outside the table itself); or click the Table Tools Layout tab, click Select ℕ, and choose Select Row.

Select a Column: Click above a column, when the cursor changes to an arrow ↓; or click the Table Tools Layout tab, click Select ▷, and choose Select Column.

Select an Entire Table: Click the table selector + button in the upper-left corner of a table; or click the Table Tools Layout tab, click Select , and choose Select Table.

#### **Table Style Options**

Configure Table Style Options: Place the text cursor within the table, click the Table Tools **Design** tab, then check the check boxes in the Table Style Options group to togqle certain table elements.

The appearance of these elements will vary, based on the current Table Style.

- <u>Header Row</u> applies special formatting to the first row of a table.
- <u>Total Row</u> applies special formatting to the final row of a table.
- <u>Banded Rows</u> alternates the shading for the body rows between two different colors.
- <u>First Column</u> applies special formatting to the first column in a table.
- <u>Last Column</u> applies a special formatting to the last column in a table.
- <u>Banded Columns</u> alternates the shading for body columns between two different colors.

Sign Up for a Free Course! www.customguide.com

#### Graphics

Insert a Picture: Place the text cursor where you want to insert a picture, click the **Insert** tab, click the **Pictures** button, select a picture, and click **Insert**.

Remove a Picture's Background: Select a picture, click the Format tab, and click the Remove Background I button. Areas that will be removed are highlighted. Click the Mark Areas to Keep ↔ button to draw over any area accidentally highlighted, and click the Mark Areas to Remove ↔ button to draw over any area that needs to be removed. Click the Keep Changes ✓ button.

Insert a Text Box: Click the Insert tab, click the **Text Box** button, and select a style of text box.

**Insert** a Shape: Click the **Insert** tab, click the **Shapes** to button, select a shape, then click to place a shape (or click and drag to place the shape at a certain size).

Insert a Drawing: Click the **Draw** tab, click the **Draw with Touch** <sup>(5)</sup> button, then click and drag the mouse (or use your finger on a touchscreen) to draw a shape. Click the **Draw with Touch** <sup>(5)</sup> button again when you're done drawing.

Format a Shape: Select a shape, then click the Format tab and use the options in the Shape Styles group to customize the appearance of the shape.

- Click the Shape Fill <sup>Δ</sup>/<sub>2</sub> button and select a color to change the shape's fill color.
- Click the Shape Outline button and select a color and weight for the shape's outline, as well as dash and arrow styles.
- Click the Shape Effects button and select a shape effect, such as shadow, glow, or bevel.
- Select a shape style preset from the Shape Styles gallery. Click the gallery's **More** <sup>■</sup> button to see more presets.

Insert WordArt: Click the Insert tab, click the Insert WordArt WordArt WordArt.

**Add a Chart:** Click the **Insert** tab, click the **Add a Chart** button, select a chart category on the left, select a chart type, and click **OK**. Edit the chart data in the window that opens.

Resize an Object: Select an object, then click and drag the sizing handles on the sides and corners until it's the size you want.

<u>Move an Object:</u> Select an object, then click and drag it to a new location.

Rotate an Object: Select an object, then click and drag the rotate handle to the left or right. Or, select an object, click the **Format** tab, click the **Rotate Objects** to button, and select a rotation option.

#### Graphics

Flip an Object: Select an object, click the Format tab, click the Rotate Objects abutton and select Flip Vertical or Flip Horizontal.

Position an Object on the Page: Select an object, click the **Format** tab, click the **Position** button, and select a position.

Wrap Text Around an Object: Select an object, click the **Format** tab, click the **Wrap Text** button, and select a text wrapping style.

Move an Object Up or Down One Layer: Select an object, click the **Format** tab, and click the **Bring Forward** button to move the object forward one layer, or click the **Send Backward** button to send the object backward one layer.

Group Objects: Select multiple objects, click the Format tab, click the Group Objects 🖻 button, and select Group.

Ungroup Objects: Select a group, click the Format tab, click the Group Objects ⊡ button, and select Ungroup.

Align Objects: Select multiple objects, click the **Format** tab, click the **Align** ⊫ button, and select an alignment option.

Distribute Objects: Select multiple objects, click the Format tab, click the Align ⊫ button, and select Distribute Horizontally or Distribute Vertically.

#### Styles, Themes, and Templates

Apply a Style: Place the text cursor in a paragraph and select a style from the Styles gallery on the Home tab. Click the gallery's **More** subtron to see additional styles.

Display the Styles Pane: Click the dialog box launcher in the **Styles** group on the Home tab.

<u>Create a Style:</u> Select some text that's formatted the way you want the style to appear, then click the Styles gallery's **More** button and select **Create a Style** (or, click the **New Style** button in the Styles pane). Give the new style a name and click **OK**.

Modify a Style: Change the formatting for some text with a style applied, right-click the style in the Styles gallery (or in the Styles pane) and select **Update** \_\_\_\_ to Match Selection.

Apply a Theme: Click the **Design** tab, click the **Themes** button, and select a theme.

Use a Document Template: Click the **File** tab, click **New**, search for a template in the search field or select a recommended template, select a template, and click **Create**.

<u>Create a Document Template:</u> Click the **File** tab, click **Save As**, select a location, give the file a name, click the **Save As Type** list arrow, select **Word Template**, and click **Save**.

#### Sign Up for a Free Course! www.customguide.com

#### Long Documents

<u>Demote Items:</u> While in Outline view, click the item you want to demote and click the **Demote**  $\rightarrow$  button (or the **Demote to Body Text** button).

Promote Items: While in Outline view, click the item you want to promote and click the **Promote**  $\leftarrow$  button (or the **Promote to Heading 1** button).

Navigate Long Documents: Click the View tab, check the Navigation Pane check box, and use the Pages tab to browse by page, or use the Headings tab to navigate by headings.

Add a Bookmark: Select the text you want to bookmark, click the **Insert** tab, click the **Bookmark** [] button in the Links group, give the bookmark a name, and click **Add**.

Insert a Section Break: Place the cursor where you want the section to start, click the **Layout** tab, click the **Breaks** ∺ button, and select a type of section break.

Insert a Link: Select the text you want to use as a link, click the **Insert** tab, click the **Link** button, choose what type of link to create, choose where to link to, and click **OK**.

<u>Create Footnotes and Endnotes</u>: Click the text that you want the footnote / endnote to refer to, click the **References** tab, click the **Insert Footnote** ab (or **Insert Endnote**) button, and type your footnote / endnote.

Insert a Table of Contents: Place the text cursor where you want to insert a table of contents, click the **References** tab, click the **Table of Contents** button, and select a table of contents style.

Insert an Index Entry: Select the text you want the index entry to refer to, click the **References** tab, and click the **Mark Entry** <sup>(1)</sup>/<sub>(2)</sub> button. Set any index entry options you want, then click **Mark** (or, click **Mark All** to mark all instances of the text). Click **Close**.

Insert an Index: Place the text cursor where you want to insert an index, click the **References** tab, click the **Insert Index** button. Set up the index's options, then click **OK**.

<u>Create a Citation:</u> Click the **References** tab, click the **Insert Citation** <sup>(→)</sup> button, and select **Add New Source**. Enter the source's information, then click **OK**.

Insert a Citation: Click the **References** tab, click the **Insert Citation** <sup>(→)</sup> button, and select a citation from the menu.

Insert a Bibliography: Click the **References** tab, click the **Bibliography** button, then select a bibliography style.

# **CustomGuide**

AI Powered Training Made Easy

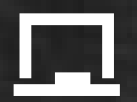

#### **Customizable Courses**

Make ready-made training yours with 300+ courses

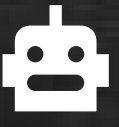

## Al Course Builder

Create stunning courses in minutes with Al.

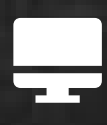

LMS A friendly learning platform your users will love.

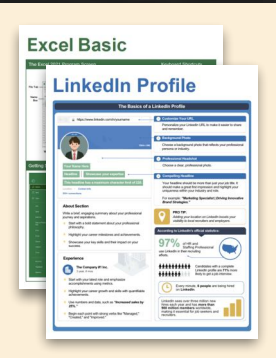

## **Free Cheat Sheets**

Use the links below to download and distribute with our compliments.

Learn More 🔪

**G** Google

Calendar

Chrome

Docs

Drive

Forms

Gmail

Sheets

Slides

Hiring

HR

抗HR

Classroom

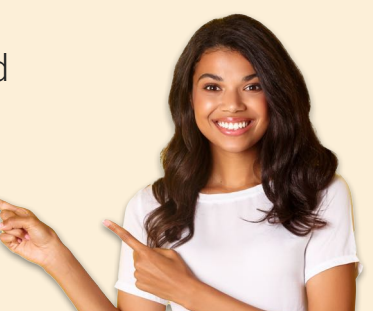

## 🚔 Business Skills

Accounting Communication Professional Development

#### Career Development

Career Entrepreneurship Higher Education Job Hunting Personal Branding US Citizenship

### Compliance & Safety

Active Shooter Discrimination Drugs & Alcohol Harassment Safety Security

Customer Service
Customer Care
Customer Service Basics

## Diversity

Bias

Diversity in HR Inclusion

# amazon

"Customizing the courses saved countless hours of work."

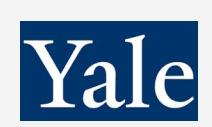

"So impressed with your features and ease of use!"

Sales & Marketing Marketing Sales

## 💻 Technology

Al Computer Basics CRM Mac Software

## 💶 Training

Course Authoring Instructional Design Train the Trainer

## 🕹 Wellness

Mental Health Personal Growth Relationships Well-Being Work/Life Balance

Free for personal & professional use.

Spanish versions also available.

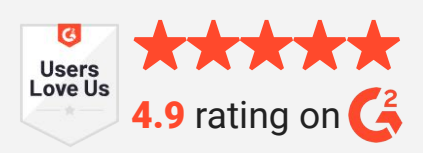

© 2024 CustomGuide

Talent Management

## Microsoft

**Project Management** 

Access Excel OneDrive OneNote Outlook PowerPoint Teams Windows Word